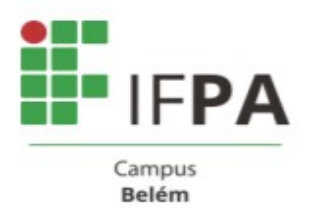

## PASSO A PASSO PARA ACESSO AO SISTEMA PERGAMUM

## <u>APRESENTAÇÃO</u>

A Biblioteca conta com alguns serviços que podem ser realizados pela internet, através do SISTEMA PERGAMUM

- ✓ Renovação de obras (até o máximo de 2 vezes)
- ✓ Reserva de obras;
- ✓ Solicitação de empréstimo
- ✓ Levantamento Bibliográfico

É possível acessar o catálogo do acervo através do Pergamum mobile ou do link: http://www.pergamum.ifpa.edu.br/pergamum/biblioteca/index.php

## PASSO A PASSO

Após acessar o link, o usuário poderá fazer suas consultas na página principal, podendo fazer busca direta por título, assunto, autor etc. No lado esquerdo da tela pode-se ainda refinar a busca, por unidade de informação (campus Belém – Biblioteca), tipo de obra etc.

|                                                                                                    | pergamum.ifpa.edu.br/perg  | gamum/biblioteca/index.php                                                                                                    |                                                                                                    |                                                                                                    | ☆ 🕈                                    |                                     | * 🍕                                              |
|----------------------------------------------------------------------------------------------------|----------------------------|----------------------------------------------------------------------------------------------------|----------------------------------------------------------------------------------------------------|----------------------------------------------------------------------------------------------------|----------------------------------------|-------------------------------------|--------------------------------------------------|
| INSTITUTO FEDERAL                                                                                                    |                            | 🛛 🛛 🖉 Pergamum Mobile   Meu                                                                                                    | Pergamum   Elogios, Sugestões, etc.   Sug                                                                                                    | estões para Aquisições   Aj                                                                         | juda                                   | Alto c                              | ontraste                                         |
| TAPA                                                                                                    |                            |                                                                                                    |                                                                                                    |                                                                                                    |                                        | ₫' Lo                               | gin                                              |
| Pesquisa Geral-                                                                                                    |                            |                                                                                                    |                                                                                                    | Selecio                                                                                             | ne outra                               | s pesq                              | iisas 🗸                                          |
| Q elementos da ma                                                                                                    | atematica                  | Pesquisar                                                                                                    | Limpar                                                                                                    |                                                                                                    |                                        |                                     |                                                  |
| Palavra   Ofindice                                                                                                    |                            | Ordenação: Título 🗸                                                                                                    | Unidade de Informação: [                                                                                                    | Todas                                                                                               |                                        |                                     | ~                                                |
| Buscar por: Livre 💙                                                                                                    |                            | Ano de publicação:                                                                                                    | Tipo de obra:                                                                                                    | Todas                                                                                               |                                        |                                     | ~                                                |
| Registros por página: 20 🗸                                                                                                    |                            |                                                                                                    |                                                                                                    |                                                                                                    |                                        |                                     |                                                  |
| Registros por página: 20 V<br>Termo pesquisado<br>"elementos da matematica"                                                                                                    |                            |                                                                                                    |                                                                                                    |                                                                                                    |                                        |                                     |                                                  |
| Registros por página: 20 v<br>Termo pesquisado<br>"elementos da matematica"<br>Refinar sua busca                                                                                                    | Resultados "8"             |                                                                                                    |                                                                                                    |                                                                                                    |                                        |                                     |                                                  |
| Registros por página: 20 v<br>Termo pesquisado<br>"elementos da matematica"<br>Refinar sua busca<br>Unidade de Informação<br>Campus Belém - Biblioteca(6)                                                                                   | Resultados "8"<br>1.       | Algumas observações sobre a característica de Euler<br>MARTINES, Mônica de Cássia Sigueira; MENDES, iran Abre<br>elementos da história da matemática no ensibo Beido                                                                                                    | : uma introdução de elementos da história d<br>u; CHAQUIAM, Miguel. <b>Algumas observações s</b><br>SBHMat, 2009. 431. (História da matemática par                           | la matemática no ensino m<br>obre a característica de Euler<br>a professores ; v.13). ISBN 97       | édio / 200<br>; uma intro<br>885890973 | 09 - ( Fo<br>odução di<br>390(broch | olhetos<br>e<br>1.: v.13).                       |
| Registros por página: 20 v<br>Termo pesquisado<br>"elementos da matematica"<br>Refinar sua busca<br>Unidade de Informação<br>Campus Belém - Biblioteca(6)<br>Campus Santarém -<br>Biblioteca(5)                                             | Resultados "3"<br>1.       | Algumas observações sobre a característica de Euler<br>MARTINES, Mónica de Cássia Sigueira; MENDES, Iran Abre<br>elementos da história da matemática no ensino médio. Belér<br>Número de chamada: FOL 510.7 M385a 2009                                                                                                    | : uma introdução de elementos da história d<br>u; CHAQUIAM, Miguel. <b>Algumas observações s</b><br>r. SBHMat, 2009. 43 f. (História da matemática par                       | la matemática no ensino m<br>obre a característica de Euler<br>na professores ; v.13). ISBN 976     | édio / 200<br>; uma intro<br>885890973 | 09 - ( Fo<br>odução de<br>390(broch | blhetos<br>e<br>1.: v.13).                       |
| Registros por página: 20 v<br>Termo pesquisado<br>"elementos da matematica"<br>Refinar sua busca<br>Unidade de Informação<br>Campus Belém - Biblioteca(6)<br>Campus Santarém -<br>Biblioteca(5)<br>Tipo de obra<br>Folhetos(1)              | Resultados "0"<br>1.       | Algumas observações sobre a característica de Euler<br>MARTINES, Mónica de Cássia Sigueira; MENDES, Iran Abre<br>elementos da história da matemática no ensino médio. Belér<br>Número de chamada: FOL 510.7 M385a 2009<br>Exemplares   Referência   Marc   Reserva   Solicita                                                         | : uma introdução de elementos da história d<br>u; CHAQUIAM, Miguel. <b>Algumas observações s</b><br>u: SBHMat, 2009. 43 f. (História da matemática par<br>ção de Empréstimo  | la matemática no ensino m<br>obre a característica de Euler<br>na professores ; v.13). ISBN 97<br>2 | édio / 201<br>: uma intro<br>885890973 | 09 - ( Fo<br>odução da<br>390(broch | Acervo:<br>16262                                 |
| Registros por página: 20 v<br>Termo pesquisado<br>"elementos da matematica"<br>Refinar sua busca<br>Unidade de Informação<br>Campus Balém - Biblioteca(6)<br>Campus Santarém -<br>Biblioteca(5)<br>Tipo de obra<br>Folhetos(1)<br>Livros(7) | Resultados "8"<br>1.<br>2. | Algumas observações sobre a característica de Euler<br>MARTINES, Mônica de Cássia Sigueira; MENDES, Iran Abre<br>elementos da história da matemática no ensino médio. Belér<br>Número de chamada: FOL 510.7 M385a 2009<br>Exemplares   Referência   Marc   Reserva   Solicita<br>Elementos de didática da matemática / 2007 - ( Livro | : uma introdução de elementos da história d<br>u; CHAQUIAM, Miguel. Algumas observações se<br>u; SBHMat, 2009. 43 f. (História da matemálica pa<br>ção de Empréstimo<br>os ) | la matemática no ensino m<br>obre a característica de Euler<br>a professores ; v.13). ISBN 977      | édio / 201<br>: uma intro<br>885890973 | 09 - ( Fo<br>odução di<br>390(broch | Dihetos :<br>9<br>1.: v.13).<br>Acervo:<br>16262 |

*Para realizar RESERVAS*, observe primeiramente se há exemplares disponíveis na biblioteca de seu campus para empréstimo (escolher a Unidade de Informação – Campus Belém – Biblioteca), caso não haja, clique em <u>reservar</u>. Será solicitado o número de matrícula e senha cadastrada na biblioteca.

| C A Não seguro   pe                                                                                                    | rgamum.ifpa.                           | edu.br/pergamum/bib                                                                                 | olioteca/index.php                                                                                                    |                                                                                                    |                                                                     |                                                            |                                  | QZ                      | 7        |          |                   |
|----------------------------------------------------------------------------------------------------|----------------------------------------|----------------------------------------------------------------------------------------------------|----------------------------------------------------------------------------------------------------|----------------------------------------------------------------------------------------------------|---------------------------------------------------------------------|------------------------------------------------------------|----------------------------------|-------------------------|----------|----------|-------------------|
| <b>G</b> Fundamentos de                                                                                                    | matemátio                              | a elementar                                                                                         |                                                                                                    | Pesquisar                                                                                                    | Limpar                                                              |                                                            |                                  |                         |          |          |                   |
| +++ Opções de consulta                                                                                                    |                                        |                                                                                                    | Ordenezőes Tévile                                                                                                    |                                                                                                    | Unidada da Tafarman                                                 | Tadaa                                                      |                                  |                         |          |          |                   |
| Palavra   U Indice                                                                                                    |                                        |                                                                                                    | And de publicação:                                                                                                    |                                                                                                    | Tian de aba                                                         | o: Todas                                                   |                                  |                         |          |          |                   |
| Buscar por: Livre V                                                                                                    |                                        |                                                                                                    | Ano de publicação:                                                                                                    |                                                                                                    | Tipo de obr                                                         | a: Touas                                                   |                                  |                         |          |          |                   |
| Registros por página: 20 🗸                                                                                                    |                                        |                                                                                                    |                                                                                                    |                                                                                                    |                                                                     |                                                            |                                  |                         |          |          |                   |
|                                                                                                    |                                        |                                                                                                    |                                                                                                    |                                                                                                    |                                                                     |                                                            |                                  |                         |          |          |                   |
| Fundamentos de matemática e                                                                                                    | lementar"                              |                                                                                                    |                                                                                                    |                                                                                                    | (                                                                   | Primeira página)                                           | « Anterior )                     | 1-20 (Pr                | óxima »  | Últi     | ma                |
| "Fundamentos de matemática e<br>Refinar sua busca                                                                                                    | Resulta                                | dos "34"<br>Fundamentos da mat                                                                      | temática elementar 7 : geomet                                                                                                    | ria analítica - 4.ed. /                                                                                                 | (<br>1993 - ( Livros )                                              | Primeira página)                                           | (« Anterior )                    | <b>1-20</b> (Pr         | ixima »  | Últi     | ma                |
| "Fundamentos de matemática e<br>Refinar sua busca<br>Unidade de Informação<br>Campus Abaetetuba -<br>Biblioteca(11)                                                                                                    | lementar"<br>Resulta<br>1. F<br>JPG IE | dos "34"<br>Fundamentos da mat<br>ZZI, Gelson. Fundamo<br>Número de chamad                          | temática elementar 7 : geomet<br>entos da matemática elementar 7<br>ia: <b>510 122f 4.ed.</b>                                                                                                    | ria analítica - 4.ed. /<br>: geometria analítica. 4                                                                     | / 1993 - ( Livros )<br>.ed. São Paulo: Atual, 15                    | Primeira página)<br>193. v. 7 ISBN 8                       | Anterior 3                       | 1-20 (Pr                | ixima »  | Últin    | ma                |
| "Fundamentos de matemática e<br>Refinar sua busca<br>Unidade de Informação<br>Campus Abaetetuba -<br>Biblioteca(11)<br>Campus Ananindeua -<br>Biblioteca(11)                                                                                                    | Resulta                                | dos "34"<br>Fundamentos da mai<br>EZZI, Gelson. Fundam<br>Número de chamad<br>Exemplares   Referi   | temática elementar 7 : geomet<br>entos da matemática elementar 7<br>ia: <b>510 I22f 4.ed.</b><br>ência   Marc                                                                                                    | ria analítica - 4.ed. /<br>: geometria analítica. 4                                                                     | (<br>1993 - ( Livros )<br>.ed. São Paulo: Atual, 19                 | Primeira página)<br>193. v. 7 ISBN 8                       | « Anterior ) 3<br>57056046x (bro | 1-20 Pr<br>och.).       | óxima »  | ) (Últin | ma (              |
| "Fundamentos de matemática e<br>Refinar sua busca<br>Unidade de Informação<br>Campus Abaetetuba -<br>Biblioteca(11)<br>Campus Ananindeua -<br>Biblioteca(12)<br>Campus Belém - Biblioteca(17)                                                                               | Resulta                                | dos "34"<br>Fundamentos da mai<br>ZZI, Gelson. Fundam<br>Número de chamad<br>Exemplares   Referi    | temática elementar 7 : geomet<br>entos da matemática elementar 7<br>ia: <b>510 I22f 4.ed.</b><br>ência   Marc                                                                                                    | ria analítica - 4.ed. /<br>: geometria analítica. 4                                                                     | (<br>1993 - ( Livros )<br>.ed. São Paulo: Atual, 19                 | Primeira página)<br>193. v. 7 ISBN 8                       | Anterior 3 57056046x (bro        | 1-20 Pr<br>och.).       | òxima »  | ) (Últi  | Ma I<br>Acc<br>18 |
| "Fundamentos de matemática e<br>Refinar sua busca<br>Unidade de Informação<br>Campus Abaetetuba -<br>Biblioteca(11)<br>Campus Ananindeua -<br>Biblioteca(11)<br>Campus Belém - Biblioteca(17)<br>Campus Bragança -<br>Biblioteca(10)                                        | Resulta<br>I. F<br>JPG<br>I.           | dos "34"<br>Fundamentos da mai<br>ZZI, Gelson. Fundam<br>Número de chamad<br>Exemplares   Referi    | temática elementar 7 : geomet<br>entos da matemática elementar 7<br>la: <b>510 I22f 4.ed.</b><br>ência   Marc                                                                                                    | ria analítica - 4.ed. /<br>: geometria analítica. 4<br>ementar - 6. ed. / 20                                            | ( 1993 - ( Livros )<br>.ed. São Paulo: Atual, 19                    | Primeira página)<br>193. v. 7 ISBN 8                       | Anterior 3 57056046x (bro        | 1-20 Pr<br>och.).       | ixima »  | ) (Últin | Acc<br>18         |
| "Fundamentos de matemática e<br>Refinar sua busca<br>Unidade de Informação<br>Campus Abaetetuba -<br>Biblioteca(11)<br>Campus Ananindeua -<br>Biblioteca(12)<br>Campus Bragança -<br>Biblioteca(10)<br>Campus Bragança -<br>Biblioteca(10)<br>Campus Cametá - Biblioteca(7) | Resulta<br>1. F<br>JPG IE<br>2. 6      | dos "34"<br>Eundamentos da mai<br>EZZI, Gelson. Fundam<br>Número de chamad<br>Exemplares   Referi   | temática elementar 7 : geomet<br>entos da matemática elementar 7<br>la: <b>510 I22f 4.ed.</b><br>ência   Marc<br>Fundamentos de matemática ele                                                                              | ria analítica - 4.ed. /<br>: geometria analítica. 4<br>ementar - 6. ed. / 20<br>s de matemática elem                    | (1993 - ( Livros )<br>.ed. São Paulo: Atual, 19<br>105 - ( Livros ) | Primeira página)<br>193. v. 7 ISBN 84<br>Atual. 2005. v. 6 | Anterior 3     57056046x (bro    | 1-20 Pr<br>och.).       | proch.)  | ) (Úttin | Aco<br>18         |
| "Fundamentos de matemática e<br>Refinar sua busca<br>Unidade de Informação<br>Campus Abaetetuba -<br>Biblioteca(11)<br>Campus Ananindeua -<br>Biblioteca(11)<br>Campus Belém - Biblioteca(17)<br>Campus Belém - Biblioteca(17)<br>Campus Cametá - Biblioteca(7)<br>+mais    | lementar"                              | dos "34"<br>Eundamentos da mati<br>EZZI, Gelson. Fundami<br>Número de chamad<br>Exemplares   Refert | temática elementar 7 : geomet<br>entos da matemática elementar 7<br>la: <b>510 I22f 4.ed.</b><br>éncia   Marc<br>Fundamentos de matemática ele<br>EZZI, Gelson et al. (). Fundamentos<br>Número de chamada: <b>510 I2</b> 2 | ria analítica - 4.ed. /<br>: geometria analítica. 4<br>ementar - 6. ed. / 20<br>s de matemática elem<br>2f 2005 - 6. ed | (1993 - (Livros)<br>.ed. São Paulo: Atual, 19<br>105 - (Livros)<br> | Primeira página)<br>193. v. 7 ISBN 84<br>Atual, 2005. v. 6 | Anterior 1                       | 1-20 Pr<br>och.).<br>27 | proch.). |          | Act               |

Tela de solicitação de reserva

| leserva                          |                                           |                                                          | Fechar |
|----------------------------------|-------------------------------------------|----------------------------------------------------------|--------|
|                                  | Não existe nenhuma reserva ca             | dastrada para esta obra                                  |        |
| » Fundamentos de i               | natemática elementar - 6. ec              | 1. / 2005                                                |        |
| » IEZZI, Gelson et al. (). Funda | amentos de matemática elementar. 6. ed.   | São Paulo: Atual, 2005. v. 6 ISBN 978857056483 (broch.). | - 11   |
| » Para reservar, pre             | encha os campos abaixo:                   |                                                          |        |
| Volume:                          | Matricula:                                |                                                          |        |
| 6 🗸                              | Senha:                                    |                                                          | 60.0   |
| Tomo:                            | Unidade de Informação:                    | Campus Belém - Biblioteca 💙                              |        |
| Unico 🗸                          | Parte:                                    | Unico 🗸                                                  |        |
|                                  | Material:                                 | Principal 🗸                                              |        |
|                                  | Localização:                              | Todas 🗸                                                  |        |
|                                  | PDncNy                                    | Código impresso:                                         |        |
|                                  |                                           |                                                          |        |
| Exemp                            | Confirma<br>lares Referència Marc Reserva | Solicitação de Empréstimo                                | -      |
| Veja também                      |                                           |                                                          |        |
| ados do acervo   Exemplares      | LOCAIIZAÇÃO   Referência   Marc   Re      | serva   Solicitação de Empréstimo                        | _      |

Ao confirmar sua reserva o usuário será informado via e-mail que a obra foi devolvida na biblioteca, então poderá realizar o empréstimo. Lembrando que o usuário tem 24 horas, a partir do aviso de que a obra está disponível para procurar a biblioteca do campus a que está vinculado.

*Para realizar SOLICITAÇÃO DE empréstimo*, observe primeiramente se há exemplares disponíveis na biblioteca de seu campus para empréstimo, caso haja, clique em <u>solicitação de empréstimo</u>. Será solicitado o número de matrícula e senha cadastrada na biblioteca, telefone e e-mail de contato.

| Q quimica industria                                                                                                    | I                                                                                                    | Pesquisar                                                                                                    | Limpar                                                   |                                       |                |           |                         |
|----------------------------------------------------------------------------------------------------|----------------------------------------------------------------------------------------------------|----------------------------------------------------------------------------------------------------|----------------------------------------------------------|---------------------------------------|----------------|-----------|-------------------------|
| +++ Opções de consulta                                                                                                    |                                                                                                    |                                                                                                    |                                                          |                                       |                |           |                         |
| 🖲 Palavra   🔿 Índice                                                                                                    |                                                                                                    | Ordenação: Título 🗸                                                                                                    | Unidade de Informação:                                   | Todas                                 |                |           |                         |
| Buscar por: Livre 🗸                                                                                                    |                                                                                                    | Ano de publicação:                                                                                                    | Tipo de obra:                                            | Todas                                 |                |           |                         |
|                                                                                                    |                                                                                                    |                                                                                                    |                                                          |                                       |                |           |                         |
| rmo pesquisado<br>uimica industrial"                                                                                                    |                                                                                                    |                                                                                                    |                                                          |                                       |                |           |                         |
| ermo pesquisado<br>juimica industrial"                                                                                                    |                                                                                                    |                                                                                                    | Pri                                                      | imeira página) (《                     | Anterior 1-20  | Próxima » | ) (Ú                    |
| rmo pesquisado<br>uimica industrial"<br>efinar sua busca                                                                                                    | Resultados "39"                                                                                                    |                                                                                                    | Pri                                                      | imeira página) («                     | Anterior 1-20  | Próxima » | ) Ú                     |
| rmo pesquisado<br>uimica industrial"<br>efinar sua busca 《                                                                                                    | Resultados *39*<br>1. Acreati                                                                                                    | Agitação e mistura na indústria / 2007 - ( Livros )                                                                                                    | Pri                                                      | imeira página) 🔍                      | Anterior 1-20  | Próxima » | ) Ú                     |
| ermo pesquisado<br>uuimica industrial"<br>efinar sua busca                                                                                                    | Resultados "39"<br>1. Arrigation                                                                                                    | Agitação e mistura na indústria / 2007 - ( Livros )<br>JOAQUIM JUNIOR, Celso Fernandes. <b>Agitação e mistura</b> n                                              | Pri<br>a indústria. Rio de Jeneiro: LTC, 2007. xl, 222 p | imeira página) (<br>. ISBN 97885216   | Anterior 1-20  | Próxima » | <ul> <li>Úl</li> </ul>  |
| efinar sua busca Unidade de Informação Campus Abaetetuba - Biblioteca(4)                                                                                            | Resultados "39"<br>1. Arris Mitter                                                                                                    | Agitação e mistura na indústria / 2007 - ( Livros )<br>JOAQUIM JUNIOR, Celso Fernandes. <b>Agitação e mistu</b> ra na<br>Número de chamada: <b>661 A268 2007</b> | Pri<br>a indústria. Rio de Janeiro: LTC, 2007. XI, 222 p | imeira página) («<br>). ISBN 97885216 | Anterior 1-20  | Próxima » | <ul> <li>Úli</li> </ul> |
| ermo pesquisado<br>uiumica industrial"<br>efinar sua busca<br>Unidade de Informação<br>Campus Abaetetuba -<br>aiblioteca(4)<br>Campus Ananindeua -<br>aiblioteca(2) | Resultados "39"<br>1. Kere et al.<br>Transformation de la construcción de la construcción de | Agitação e mistura na indústria / 2007 - ( Livros )<br>JOAQUIM JUNIOR, Celso Fernandes. Agitação e mistura na<br>Número de chamada: 661 A268 2007                | Pri<br>a indústria. Rio de Janeiro: LTC, 2007. xi, 222 p | imeira página) (<<br>b. ISBN 97885216 | Anterior) 1-20 | Próxima » | ) (ÚI                   |

## Tela de solicitação de empréstimo

| » Agitação e       | e mistura na indústria / 2007                   |                                                                          |              |
|--------------------|-------------------------------------------------|--------------------------------------------------------------------------|--------------|
| » JOAQUIM JUNIOF   | R, Celso Fernandes. Agitação e mistura na indú  | stria. Rio de Janeiro: LTC, 2007. xi, 222 p. ISBN 9788521615712 (broch.) |              |
| » Para solici      | itação de empréstimo, preencha                  | a os campos abaixo.                                                      |              |
| » Complete os carr | npos seguindo a ordem numérica, pois um campo i | influencia nas opções do outro.                                          |              |
| 1 - Volume:        | 5 - Matricula:                                  |                                                                          |              |
| Unico 🗸            | 6 - Senha:                                      |                                                                          |              |
| 2 - Tomo:          | 7 - Unidade de Informação de origem:            | Campus Belém - Biblintera V                                              |              |
| Unico 🗸            | 7 - onidade de miorniação de origem.            |                                                                          |              |
| 3 - Parte:         | 8 - Unidade de Informação para recebimento:     | Selecione Y                                                              |              |
| Unico 🗸            | 9 - Localização para recebimento:               | ×                                                                        | 1325         |
| 4 - Material:      | Telefone:                                       |                                                                          |              |
| Principal 💙        | Email:                                          |                                                                          |              |
|                    | dema                                            | Código impresso:                                                         | Enca<br>Enca |
|                    |                                                 |                                                                          | Ence         |

Ao solicitar o empréstimo o usuário deverá aguardar o contato da biblioteca, via e-mail, em até 72hrs, onde será indicada a data agendada para usuário se dirigirem a biblioteca e receberem os livros solicitados.

*Para realizar RENOVAÇÕES*, o usuário deverá primeiramente efetuar o login (número de matrícula e senha na página principal) e em seguida acessar o Menu "Meu Pergamum".

| INSTITUTO HEDERAL<br>POLIK                         | 🛛 * Pergamum Mobile 🕴 Me                                                                                                    | u Pergamum   Elogios, Sugestões, etc.   Sug <del>estões</del> para Aquisições   Ajud                                                                                                    | Alto contra:     |
|----------------------------------------------------|----------------------------------------------------------------------------------------------------|----------------------------------------------------------------------------------------------------|------------------|
| Pesquisa Geral                                     |                                                                                                    | Selecione                                                                                                    | outras pesquisas |
| C Digite o termo para a pesquisa                   | Pesquisar                                                                                                    | Limpar                                                                                                    |                  |
| Palavra   Opóes de consulta     Palavra   O Índice | Ordenação: Titulo 🗸                                                                                                    | Unidade de Informação: Todas                                                                                                    | ~                |
| Buscar por: Livre V                                | Ano de publicação:                                                                                                    | Tipo de obra: Todas                                                                                                    | ~                |
| 2. CLIQ<br>4. I                                    | Prezados usuários, sejam bem-vindos ao<br>ORIENTAÇÕES PARA<br>1. A PESQUISA PODE SER: LIVRE, TÍT<br>UE NO TÍTULO DO LIVRO QUE LHE INTERESSA, VERI<br>3. VERIFIQUE SE TEM EXEMPLAR DISPONÍVEL F<br>PARA RENOVAÇÕES, RESERVAS E LEVANTAMENTO BI<br>ATENÇÃO!<br>Compareça a sua biblioteca para | Sistema de Bibliotecas do IFPA.<br>PESQUISA:<br>JLO, AUTOR OU ASSUNTO.<br>FIQUE EM QUAL BIBLIOTECA TEM EXEMPLARES.<br>ARA EMPRÉSTIMO E/OU CONSULTA.<br>BLIOGRÀFICO ACESSE COM LOGIN E SENHA<br>renovar seu cadastro! |                  |
|                                                    |                                                                                                    |                                                                                                    |                  |

Ao abrir a tela do "MEU PERGAMUM" o usuário poderá observar quais obras estão sob sua guarda e os prazos para devolução, podendo fazer a renovação das obras.

|                     | Pergamum     |                                                                                                    |                   |                           |                | Logout                       |
|---------------------|--------------|----------------------------------------------------------------------------------------------------|-------------------|---------------------------|----------------|------------------------------|
| TTUTO FEDERAL       | A DORIS CAMP | OS MENDONCA , Seja bem-vindo(a)!                                                                                 |                   |                           | Alto contraste | (?) Ajuda                    |
| Serviços            | Informativo  | QTítulos pendentes                                                                                               |                   |                           |                |                              |
| Empréstimo 🕨        |              |                                                                                                    | Data<br>Devolução | Nº Renovações /<br>Limite |                | Suspensi<br>parcial<br>(R\$) |
| Perfil de interesse |              | Fundamentos de matemática elementar 6 :<br>• <u>complexos, polinômios e equações - 7. ed. /</u><br>2005 - Livros | 02/10/2020        | 0/2                       | 🗘 Renovar      | 0                            |
| Aquisições          |              | <ul> <li><u>Fundamentos de matemática elementar 9 :</u><br/>geometria plana - 8. ed. / 2005 - Livros</li> </ul>  | 02/10/2020        | 0/2                       | 🗘 Renovar      | 0                            |
| Comentarios         |              |                                                                                                    |                   |                           | <b>*</b>       |                              |
| Base de dados       |              |                                                                                                    |                   |                           |                |                              |
| Dados pessoais      |              |                                                                                                    |                   | /                         |                |                              |
| Alteração de senha  | ***          |                                                                                                    |                   |                           |                |                              |
|                     |              |                                                                                                    |                   |                           |                |                              |
|                     |              | <b>Q</b> Títulos reservados                                                                                      |                   |                           |                | t                            |
|                     |              | QCesta Permanente                                                                                                |                   |                           |                |                              |
| Pergamum            |              |                                                                                                    |                   |                           |                |                              |

**Para solicitar o LEVANTAMENTO BIBLIOGRÁFICO,** o usuário deverá acessar o "MEU PERGAMUM"e no *menu* Solicitações- Levantamento Bibliográfico preencher os dados solicitados.

|                     | Pergamum                 |                                                           |                | Logout    |
|---------------------|--------------------------|-----------------------------------------------------------|----------------|-----------|
| STITUTO FEDERAL     |                          | S CAMPOS MENDONCA , Seja bem-vindo(a)!                    | Alto contraste | (?) Ajuda |
| Serviços            | Levantament              | o bibliográfico                                           |                |           |
| Empréstimo 🕨        |                          |                                                           |                |           |
| Perfil de interesse | ×                        | Solicite o levantamento bibliográfico!                    |                |           |
| Solicitações        |                          |                                                           |                |           |
| Aquisições 🕞        | Unidade de Informação:   | Selecione uma Unidade de Informação 💙                     |                |           |
| Comentarios         | Assunto geral:           |                                                           |                |           |
| Base de dados       | Delimitação do assunto:  |                                                           |                |           |
| Dados pessoais      | Idioma:                  |                                                           |                |           |
| Alteração de senha  | Assunto em outro idioma: |                                                           |                |           |
|                     | Abrangência da data:     |                                                           |                |           |
|                     | Tipo de publicação:      | Documentos impressos     O Documentos on-line     O Ambas |                |           |
|                     | Email de contato:        |                                                           |                |           |

Se ainda tiver dúvida, procure um dos nossos bibliotecários, ou entre em contato através do e-mail: referencia.belém@ifpa.edu.br.